Manual de usuario

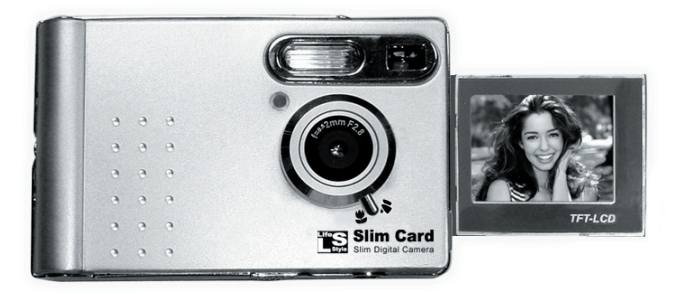

#### BIENVENIDA

Estimado usuario, gracias por adquirir este producto. Se ha invertido mucho tiempo y esfuerzo en su desarrollo y esperamos que le proporcione muchos años de funcionamiento sin problemas.

- No golpee, pinche ni desmonte la cámara; la garantía podría quedar anulada.
- Evite todo el contacto con el agua y séquese las manos antes de utilizarla.
- No la exponga a altas temperaturas ni la deje en la luz directa del sol. Hacerlo podría dañar la cámara.
- Utilice la cámara con cuidado. Evite presionar con fuerza el cuerpo de la cámara.
- Por su propia seguridad, evite utilizar la cámara durante una tormenta o condiciones con rayos.
- Extraiga la batería cuando no la vaya a utilizar durante un largo periodo, ya que una batería deteriorada podría afectar al funcionamiento de la cámara.
- Extraiga la batería se muestra señales de fugas o distorsión.
- Le sugerimos que utilice solamente los accesorios suministrados por el fabricante.

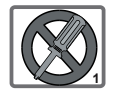

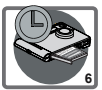

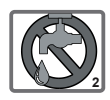

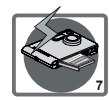

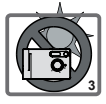

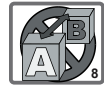

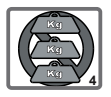

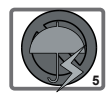

# Contenidos

## Introducción

| 1. Identificación de las partes                          | 1 |
|----------------------------------------------------------|---|
| 2. Requisitos de sistema y requisitos de hardware del PC | 2 |
| 3. Accesorios                                            | 2 |
| 4. Instalación de la batería                             | 3 |
| 5. Insertar y extraer la tarjeta SD/MMC (Opcional)       | 3 |
| 6. Enganche de la correa (opcional)                      | 4 |
| 7. Utilización del trípode (opcional)                    | 4 |

### Funcionamiento Básico

| 1. Encendido y apagado5                |  |
|----------------------------------------|--|
| 2. Configuración del selector de modo5 |  |
| 3. Captura de imágenes6                |  |
| 4. Grabación de películas8             |  |
| 5. Grabación de voz9                   |  |

### Reproducción de las imágenes en la pantalla LCD

| 1. Reproducción de las imágenes en la pantalla LCD 1 | 0 |
|------------------------------------------------------|---|
| 2. Salida de TV1                                     | 1 |
| 3. Borrado de imágenes y películas1                  | 2 |

### Operaciones y configuración avanzadas

1. Utilización del botón Menú/Aceptar ----- 13

### Instalación de software

| 1. Instalación de software                               | 16 |  |
|----------------------------------------------------------|----|--|
| 2. Completar el procedimiento de instalación relacionado | 22 |  |

### Disfrutar de las imágenes en un PC

1. Descarga de imágenes -----23

### Solución de problemas

1. Solución de problemas -----24

### Información adicional

| 1. Duración de la batería                  | 26 |
|--------------------------------------------|----|
| 2. Estados del indicador LED               | 26 |
| 3. Capacidad de almacenamiento             | 27 |
| 4. Más información acerca de la frecuencia | 27 |
| 5. Especificaciones técnicas               | 28 |

## 1. Identificación de las partes

Familiarizarse con los componentes de la cámara antes de utilizarla, le facilitará su utilización.

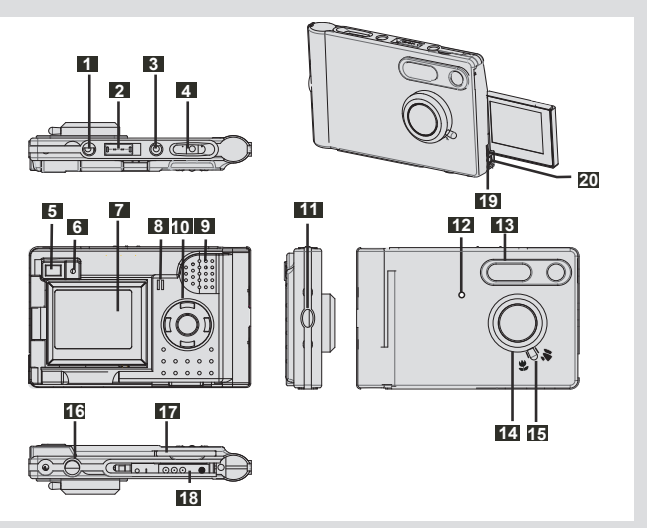

- Botón de encendido y apagado 12 LED
- 2 Selector de modo
- 3 Botón de pantalla LCD
- 4 Obturador
- 5 Visor
- Indicador LED de encendido
- 7 LCD
- 8 Micrófono
- 9 Altavoz
- Botón MENÚ/ACEPTAR
- Enganche de muñequera

- (Temporizador / indicador de carga)
- 13 Flash
- 12 Objetivo
- Selector de encendido y apagado y enfoque
- Enganche de trípode
- Ranura de tarjeta SD/MMC
- Batería de Litio
- Puerto USB
- 🖾 Conexión de salida de TV

### 2. Requisitos de sistema y requisitos de hardware del PC

- Sistema: PC procesador Pentium II 300MHz o superior
- Utilizando Windows 98SE/Me/2000/XP
- 64MB de RAM
- 300MB de espacio libre en disco duro
- Unidad de CD-ROM
- · Tarjeta de sonido

### 3. Accesorios

Asegúrese de que la caja incluye los siguientes productos. Si falta algún accesorio, póngase en contacto con su distribuidor:

- CD-ROM (Photo Express 8.0SE / controlador de SlimCard)
- Orrea
- Soporte
- Cable USB para el PC
- Onexión RCA de TV
- Batería de ion-lítio de

3.7v

Funda

Accesorio opcional : • Cargador de batería

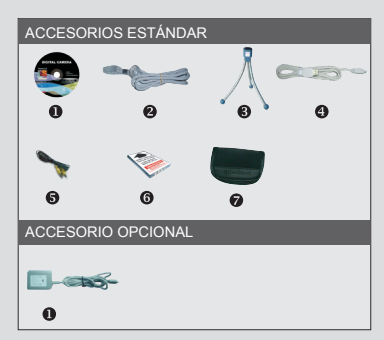

## 4. Instalación de la batería

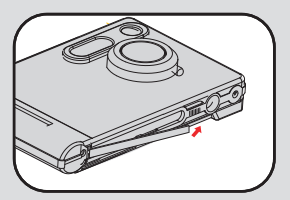

Deslice la cubierta de la batería en la dirección indicada para abrirla.

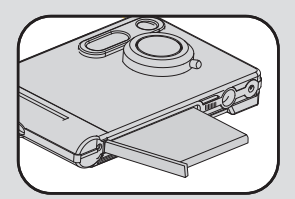

Cierre la cubierta de la batería para asegurarla.

#### NOTA: La primera vez cargue la batería durante tres horas al menos.

 Para obtener una información detallada acerca de la duración de la batería, consulte "Duración de la batería" en la página 26.

### 5. Instalar y extraer la tarjeta SD/MMC (opcional)

Nunca extraiga la tarjeta SD/MMC mientras la cámara esté procesando datos.

#### Extraer la tarjeta

Para extraer la tarjeta, empújela y suéltela

La cámara incluye una memoria flash de 16MB interna para guardar datos. Si no inserta una tarjeta SD/MMC, los datos se guardarán en la memoria flash interna automáticamente.

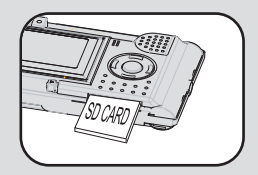

Para obtener una información detallada acerca de la capacidad de la tarjeta SD/MMC y la memoria interna (memoria flash de 16Mb), consulte la sección"Capacidad de almacenamiento" en la página 27.

## 6. Enganche de la correa

Por su comodidad y seguridad, puede que desee colocar la correa.

- 1. Pase el bucle de la correa a través del enganche en la dirección indicada.
- 2. Ajuste la correa como se indica.

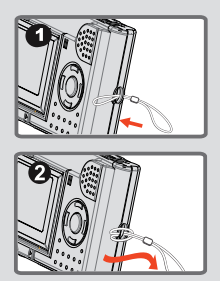

### 7. Utilización del trípode

El trípode puede conectarse a la cámara para minimizar la vibración y asegurar una calidad optima de la imagen, en especial para hacer autorretratos,películas largas y en el modo Macro.

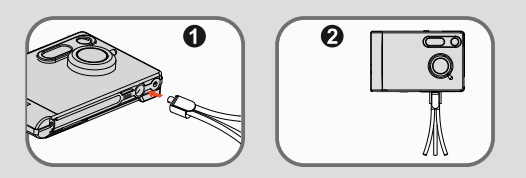

1. Enrosque el trípode en la rosca situada en la parte inferior de la cámara.

2. Despliegue las patas para utilizarlo. Ajuste la dirección a la posición que desee.

## 1. Encendido/apagado

#### > Utilización del botón de encendido y apagado

Pulse el botón "Encendido y apagado", Si la cámara se ha apagado automáticamente o pulse este botón para entrar en el estado de suspensión para ahorrar energía.

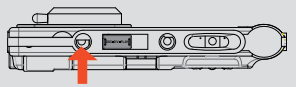

### 2. Configuración del selector de modo

Esta cámara incluye tres modos. Deslice el Selector de modo para seleccionar el modo que desee utilizar.

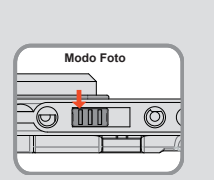

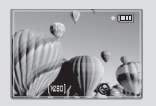

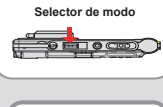

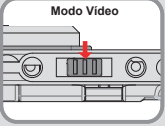

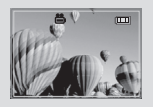

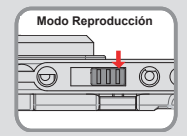

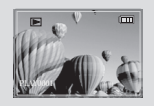

## 3. Grabación de imágenes

Siga los pasos descritos a continuación para capturar imágenes:

#### Instantánea

- 1. Coloque el selector de modo en la posición DSC
- 2. Gire manualmente el control del objetivo para seleccionar a longitud de enfoque adecuada.

Modo Macro ♥: 0.5m-1.2m Modo Normal ♥: 1.2m ~ ∞

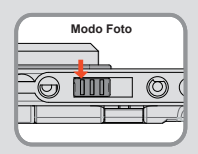

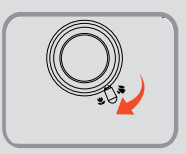

- Pulse el botón OBTURADOR para hacer la fotografía. (La pantalla LCD mostrará : "Capturar 3..2..1..."lo que significa que la cámara está guardando la imagen)
- Esta función permite al sujeto de la fotografía verse en la pantalla LCD de la cámara. El sujeto puede utilizar esta función para comprobar la imagen en la pantalla LCD mientras usted encuadra la imagen a través del visor.

### Enfoque

Ajuste el enfoque antes de hacer la fotografía, gire el selector de enfoque hacia **♥** o **♦**, La tabla siguiente le ayudará a seleccionar la distancia de enfoque para obtener la mejor imagen.

| (e     | Macro  | 0.5m-1.2m |
|--------|--------|-----------|
| ,<br>N | Normal | 1.2m-∞    |

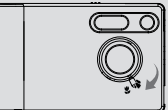

#### Temporizador

Pulse el botón **o**, puede seleccionar si hacer la fotografía con una demora de 10 segundos,ulse de nuevo el botón **o** para cancelar el modo Temporizador.

#### Flash

La cámara proporciona 4 modos de flash como se muestra en la tabla sigu iente, pulse el botón ③ para seleccionar el modo de flash.

| <b>4</b> 4 | Flash automático                   |
|------------|------------------------------------|
| •          | Flash apagado                      |
| 4          | Flash forzado                      |
| 4-         | Flash forzado para primeros planos |

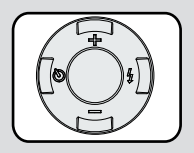

### Pantalla LCD en el modo DSC.

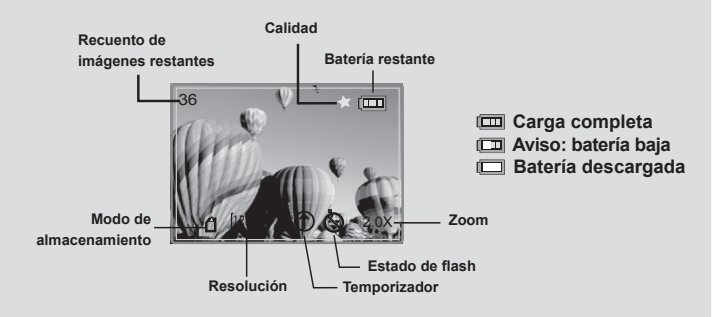

NOTA: El recuento de las imágenes restantes puede variar dependiendo de la resolución y la saturación de color;los datos de la tabla son solo una referencia.

## 4. Videocámara

- 1). Coloque el **selector de modo** en la posición Vídeo.
- Utilice el botón Menú/Aceptar para seleccionar el vídeo.
- Pulse el botón Obturador para grabar el vídeo y, a continuación la pantalla LCD mostrará el tiempo de la grabación, pulse el botón Obturador de nuevo para detener la grabación.

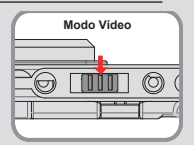

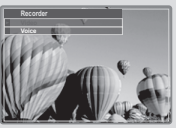

☑ La resolución de la imagen dinámica y las especificaciones relacionadas puede encontrarlas en la página 28

### Pantalla LCD en el modo Videocámara.

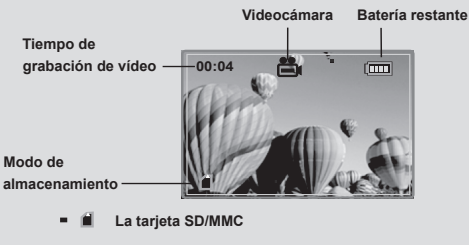

Memoria flash: Sin icono

💷 Carga completa

- 📼 Aviso: batería baja
- Batería descargada

## 5. Grabación de voz

- 1). Coloque el Selector de modo en la posición Vídeo.
- Utilice el botón Menú/Aceptar para seleccionar la opción Voz.
- 3). Pulse el botón Obturador para grabar la voz, el LED parpadeará durante todo el tiempo y, a continuación, la pantalla LCD se apagará para ahorrar energía de la batería, pulse de nuevo el botón para detener la grabación.

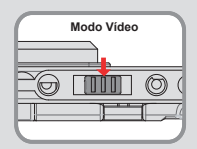

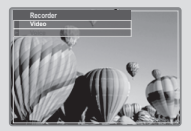

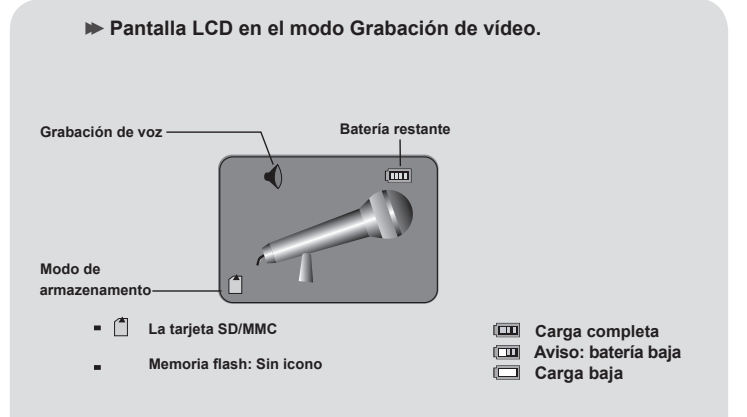

# Reproducción de las imágenes en la pantalla LCD

### 1. Reproducción de las imágenes en la pantalla LCD

- 1). Coloque el selector de modo en la posición Reproducción.
- 2). Aparecerán nueve imágenes en la pantalla LCD.

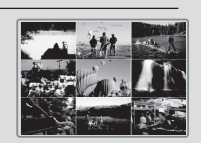

Modo Reproducción

- Pulse los botones de control ◄
   para seleccionar la imagen y, a contin uación, pulse el botón OBTURADOR para verla en la pantalla LCD.
- Puede cambiar el modo de imagen de MINIATURA a pantalla completa pulsando el botón MENÚ/ACEPTAR.
- Pantalla LCD en el modo Reproducción.
   Pantalla
   Pantalla
   Bateria restante
   Bateria restante
   Bateria restante
   Bateria restante
   Bateria restante
   Bateria restante
   Bateria restante
   Bateria restante
   Bateria restante
   Bateria restante
   Bateria restante
   Bateria restante
   Bateria restante
   Bateria restante
   Bateria restante
   Bateria restante
   Bateria restante
   Bateria restante
   Bateria restante
   Bateria restante
   Bateria restante
   Bateria restante
   Bateria restante
   Bateria restante
   Bateria restante
   Bateria restante
   Bateria restante
   Bateria restante
   Bateria restante
   Bateria restante
   Bateria restante
   Bateria restante
   Bateria restante
   Bateria restante
   Bateria restante
   Bateria restante
   Bateria restante
   Bateria restante
   Bateria restante
   Bateria restante
   Bateria restante
   Bateria restante
   Bateria restante
   Bateria restante
   Bateria restante
   Bateria restante
   Bateria restante
   Bateria restante
   Bateria restante
   Bateria restante
   Bateria restante
   Bateria restante
   Bateria restante
   Bateria restante
   Bateria restante
   Bateria restante
   Bateria restante
   Bateria restante
   Bateria restante
   Bateria restante
   Bateria restante
   Bateria restante
   Bateria restante
   Bateria restante
   Bateria restante</

# 2. Salida TV

Conecte la cámara a un aparato de TV mediante el cable A V para compartir las imágenes y las grabaciones de audio con amigos y familia.

- 1). Encienda el aparato de TV y seleccione el modo AV.
- 2). Conecte los terminales de audio y video del cable AV al aparato de TV.
- 3). Conecte el otro extremo a la cámara.

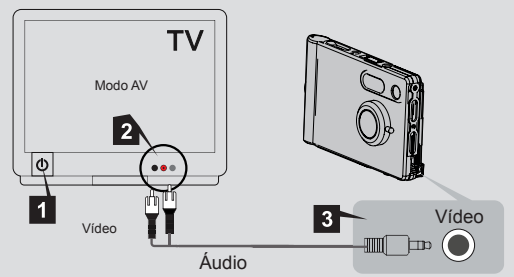

- Encienda la cámara y coloque el selector de modo en la posición Foto.
- 5). Pulse el botón Menú/Aceptar con el botón de control ► hasta el menú Salida de TV,Pulse el botón Menú/Aceptar, con el botón de control ↓ seleccione el modo que necesite. Pulse Menú/Aceptar para comenzar la reproducción.

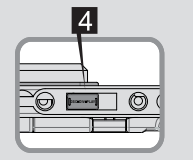

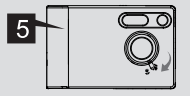

Antes de desconectar el cable AV del televisor, debería apagar primero la cámara.

## 3. Eliminar imágenes y películas

En el modo REPRODUCCIÓN, pulse el botón MENÚ/ACEPTAR, para entrar en el modo ELIMINAR. Siga estos pasos si desea eliminar una imagen o película:

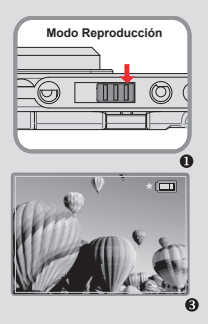

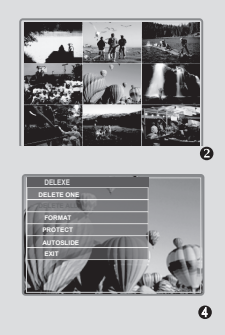

1). Coloque el selector de modo en la posición Reproducción.

2).Pulse el botón de control ◄ para seleccionar una imagen.

 Pulse el botón de control ◄, seleccione Eliminar una imagen o Eliminar todas.Pulse el botón Menú/Aceptar, seleccione "Sí" con el botón ◄ ► y, a continuación,pulse el botón Menú/Aceptar para completar la acción de borrado.

## **Operaciones y configuración avanzadas**

## 1. Utilización del botón MENÚ

 El MENÚ proporciona opciones avanzadas para la configuración de una mejor condición para la cámara. Utilice el botón MENÚ/OK para entrar en el MENÚ.

#### Visualización del menú en el modo FOTO. Duración de las plas

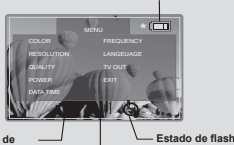

Pulse el botón Menú/Aceptar y el botón de control ◄ ► para cambiar de menú,Pulse el botón de control ↓ para marcar una opción.

Modo de fotografías fijas

Resolución

| MENÚ       | ELEM       | ENTO         | Pantalla LCD | DESCRIPCIÓN                                                                               |
|------------|------------|--------------|--------------|-------------------------------------------------------------------------------------------|
|            | Au         | to           | No           | Cuando la cámara se utilice en situaciones                                                |
|            | Evposición | EV           | No           | de lluminación baja, se mejorara<br>automáticamente la sensibilidad para que              |
|            | Exposicion | 0            | No           | pueda obtener mejores imágenes, pero se                                                   |
|            |            | Auto         | No           | elemento le permite configurar la                                                         |
|            | Equilibrio | Soleado      | No           | temperatura de color teniendo en cuenta la                                                |
| Color      | bianco     | Nublado      | No           | de color del entorno de la fotografía, como                                               |
|            |            | Fluorescente | No           | en el caso de las situaciones "soleado"<br>(brillante), "nublado" (tenue), "fluorescente" |
|            |            | Tungsteno    | No           | (condición de alto color) y "tungsteno"                                                   |
|            |            | Normal       | No           | (condición de bajo color), seleccione el                                                  |
|            | Nitidez    | Nítida       | No           | Seleccione el modo "Auto" si no está                                                      |
|            |            | Suave        | No           | seguro de la situación del entorno.                                                       |
|            | 2272X17    | '04          | [2272]       | Este elemento le permite modificar la                                                     |
| Posolución | 2048X15    | 36           | [2048]       | resolución de la imagen. Seleccione el tipo                                               |
|            | 1600X12    | 200          | [1600]       | "1600×1200" o "2272×1704" "2048×1536"                                                     |
|            | 1280X10    | 24           | [1280]       | cuando desee revelar fotografias a 4×6.                                                   |

| MENÚ       | EL       | EMENTO     | Pantalla LCD | DESCRIPCIÓN                                       |
|------------|----------|------------|--------------|---------------------------------------------------|
| Calidad    | Alta     |            | **           | Este elemento le permite configurar la calidad    |
| Caliuau    | Estánda  | ar         | *            | de imagen.                                        |
| Apagado    | Confia-  | Apag auto  | No           | Este elemento le permite configurar el tiempo     |
|            | urar     | 03:00      | No           |                                                   |
| Fecha/Hora | Config-  | 2001 01 01 | No           | Este elemento le permite configurar la fecha      |
| Techa/Hora | urar     | 00:00:00   | No           | y la hora.                                        |
| -          | 50Hz     |            | No           | Este elemento le permite configurar la frecuencia |
| Fiec.      | 60Hz     |            | No           | de refresco.                                      |
|            | English  |            | No           |                                                   |
|            | Deutsch  |            | No           |                                                   |
|            | Francais | 3          | No           |                                                   |
| Idioma     | Italiano |            | No           | Este elemento le permite configurar el idioma.    |
|            | Portugu  | lês        | No           |                                                   |
|            | Espanõl  |            | No           |                                                   |
|            | NTSC     |            | No           | Este elemento le permite configurar la salida     |
|            | PAL      |            | No           | de TV.                                            |
| Salir      |          |            |              | Salir del administrador de menú.                  |

### ▶ Visualización de menú en el modo Vídeo.

Pulse el botón Menú/Aceptar en el modo Vídeo y aparecerá el menú de Vídeo en la pantalla LCD. Seleccione Vídeo o Voz y, a continuación, pulse el botón Menú/Aceptar.

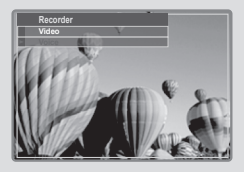

NOTA: Con Quick Time, puede reproducir archivos de película en el PC.

### ▶ Visualización de menú en el modo Reproducción.

 Pulse el botón Menú/Aceptar para entrar en el menú Eliminar. (en el estado de pantalla completa)

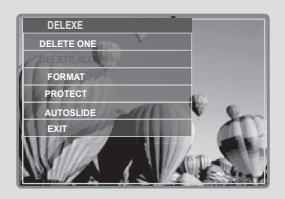

| ELEMENTO       | DESCRIPCIÓN                                                                                          |
|----------------|----------------------------------------------------------------------------------------------------|
| Borrar uno     | Eliminar una imagen o película                                                                       |
| Borrar todo    | Eliminar todas las imágenes o películas                                                              |
| Formatear      | Eliminar todos los archivos y formatea la memoria flash                                              |
| Proteger       | Proteger: proteja la fotografía, audio o película que no<br>desee eliminar.                          |
| Present. Auto. | Muestra automáticamente las fotografías o películas<br>automáticamente desde la primera a la última. |
| Salir          | Sale del menú "Eliminar".                                                                            |

NOTA: No formatee la memoria desde el PC.

### Acerca de Photo Explorer

Photo Explorer resulta perfecto para organizar las fotografías que transfiera desde la cámara digital al ordenador. Le permite agrupar por categorías, mover, copiar y editar las fotografías de una forma sencilla y en un entorno intuitivo.

1. Inserte el CD en el ordenador utilizando el programa de instalación automático que aparecerá en pantalla.

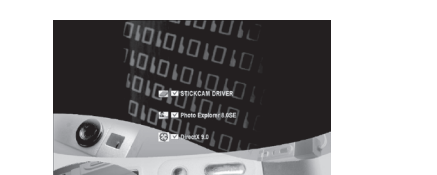

n Evi

1). Haga clic en "instalar" para comenzar la instalación del software

2). Haga clic en "Siguiente " para continuar

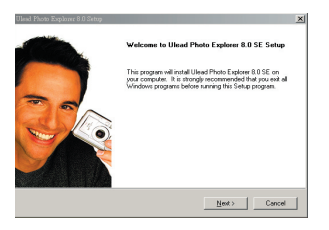

3). Haga clic en "Sí" para continuar

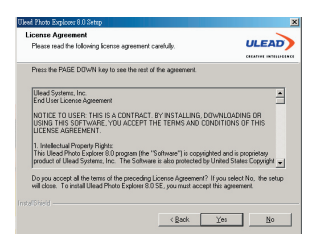

4). Seleccione la ruta de instalación y continúe

| Uleal Photo Explorer 8                   | 0 Setup                  | ×        |
|------------------------------------------|--------------------------|----------|
| User Information<br>Enter your registral | ion information.         |          |
|                                          |                          |          |
| Ngme:                                    | chenjia                  |          |
| Empary:                                  | apcomog                  | 1        |
| Serial Number.                           | 783A3 · 68000 · 99909915 | 1        |
|                                          |                          |          |
|                                          |                          |          |
|                                          | < Back New               | > Cancel |

 Seleccione la ruta de instalación y haga clic en "Siguiente" para continuar

| Select folder where setup will install files.                                            | ULEAD                        |
|------------------------------------------------------------------------------------------|------------------------------|
|                                                                                          | DEATHER INCOME.              |
| Setup will install Ulead Photo Explorer 8.0 SE in the following                          | folder.                      |
| To install to this folder, click Nest. To install to a different fold<br>another folder. | er, click Brorese and select |
|                                                                                          |                              |
|                                                                                          |                              |
| - Destination Folder                                                                     |                              |
| Destination Folder<br>C.V., Ward System Wilead Photo Explorer 8:0 SE                     | Bjowse                       |

6). Haga clic en "Siguiente" para continuar.

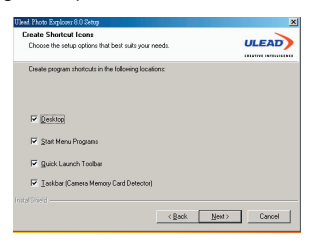

7). Haga clic en "Siguiente" para continuar.

| Please steed a program folds:                                                                                                    | - |
|----------------------------------------------------------------------------------------------------|---|
| Since of editory and non-to-the Popular Polade liand balance "Your way are a web data<br>in a construction of the set of the set of th                                                                                                    | D |
| Drogen Folder:<br>Leifung Folder:<br>Sander State State<br>Resche Zuriter State<br>Resche Zuriter State<br>Resche Zurite                                                                                                    |   |
| Interior agree 563<br>English agree 563<br>Registration agree 563<br>Registration agree 563<br>Comparison<br>Comparison<br>Com                                                                                                    |   |
| Candog Taken<br>Karong Japonet<br>Karong Japonet<br>Karong Japonet<br>Karong Japonet<br>Candog Japonet<br>Candog Japonet<br>Karong Japonet<br>Karong Japonet                                                                                                    |   |
| In entra popular le Roosa<br>Macció 200<br>Octavitati<br>Colladour a<br>Ersolo Prese<br>Resolución a<br>Resolución a<br>Resoluci<br>R |   |
| DateDD 2000<br>AacDD 2000 United<br>AacDD 2000 United<br>Classics<br>From filter 2.0<br>Providence 2.0<br>Providence 2.0<br>Providen                                                                |   |
| AACCD 2000 Universal<br>CORNAN<br>Count RAW 9<br>67500 Prives<br>Microan Chier II, A<br>Pre Chinkes<br>Microan Chier II, A<br>Pre Chinkes<br>Jones                                                                                                    | - |
| СОВАХОО<br>Соверяния 9<br>ЕРУОП Ликов<br>Миссано Плас и Д<br>Рис в Изинеел<br>Урано —                                                                                                    |   |
| CoudDRAW 9 EFSON Prives Metodat Office 1 Port Holdert Spind                                                                                                    | _ |
| LPSUP Protes III<br>Mecond Titles III<br>Pro ENGINEER                                                                                                    |   |
| Pro ENGINEER                                                                                                    |   |
| visited                                                                                                    |   |
| d Shed                                                                                                    |   |
|                                                                                                    |   |
| (Dark Next) Carry                                                                                                    |   |

8). Seleccione un país y haga clic en "Siguiente" para continuar.

| TV System<br>Set up th | e default TV system.                                                                                                    | ULEAD       |
|------------------------|----------------------------------------------------------------------------------------------------|-------------|
| ¢                      | Select the country you are in<br>Trinided Tobago<br>Turkis<br>Turkis<br>Ugeds<br>United And Emirates<br>United And Emirates<br>United Singhom<br>United Singhom | I           |
| 0                      | Sglect the video standard you are using:                                                                                                    |             |
|                        | u Bar<br>u Mar                                                                                                    |             |
|                        | ( Ravie                                                                                                    | Next Darrel |

9). Haga clic en "Siguiente" para continuar.

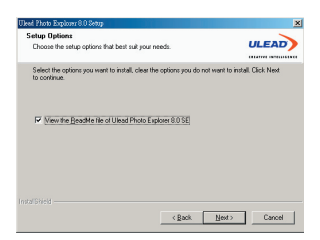

10). Copia de archivos.

| inter Status                                                              | -      |
|---------------------------------------------------------------------------|--------|
| end state                                                                 | ULEAD  |
|                                                                           |        |
| Ulead Photo Explorer 8.0 SE Setup is performing the requested operations. |        |
|                                                                           |        |
| Installing                                                                |        |
| C:\Program Files\Common Files\Ullead Systems\Mpeg\mpgvout.003             |        |
| 20%                                                                       |        |
|                                                                           |        |
|                                                                           |        |
|                                                                           |        |
|                                                                           |        |
|                                                                           |        |
|                                                                           | Cancel |

11).Haga clic en "Siguiente" para continuar.

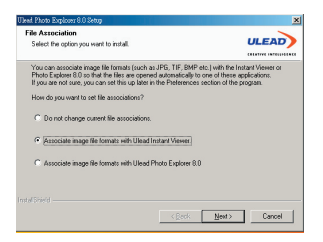

12). Haga clic en "Terminar" si la instalación ha sido correcta.

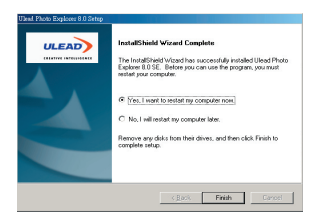

 Si selecciona Controlador de SlimCard, continúe con la instalación del controlador de SlimCard.

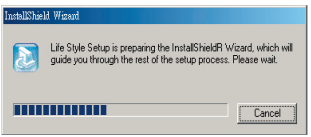

1) Haga clic en "SIGUIENTE" para continuar.

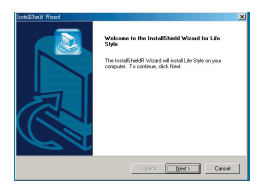

2) Haga clic en "TERMINAR " si la instalación ha sido correcta.

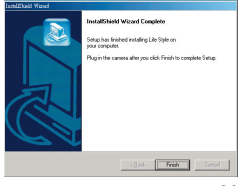

- 3. Si selecciona DirectX 9.0, continúe con la instalación de DirectX 9.0.
  - 1).Haga clic en "SIGUIENTE" para continuar.

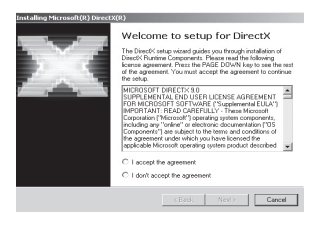

2).Haga clic en "SIGUIENTE" para continuar.

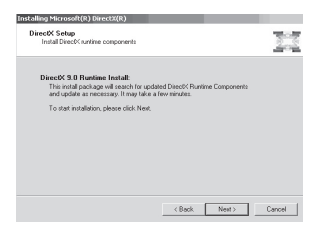

3). Haga clic en "Terminar" si la instalación ha sido correcta.

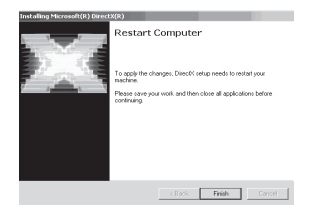

## 2. Completar el procedimiento de instalación relacionado

1) Encienda el equipo.

2) Coloque el Selector de modo de la cámara en la posición Foto.

3) Inserte el cable USB en el puerto USB de su equipo.

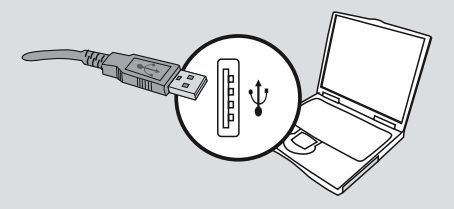

4) Inserte el otro extreme del cable USB en el puerto USB de la cámara. Con PHOTO EXPRESS puede utilizar la función PC - CAM.

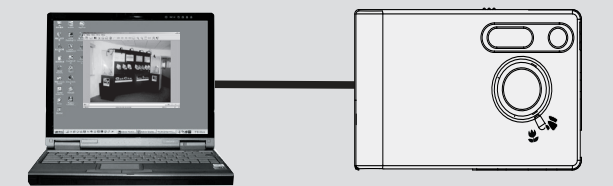

### Descarga de imágenes

- 1. Conecte la cámara al PC, la cámara se convertirá en una unidad extraíble.
- Haga doble clic en "Mi PC", haga doble clic en "Unidad extraíble", haga doble clic en la carpeta "DCIM" y, a continuación, podrá copiar las fotografías al PC.

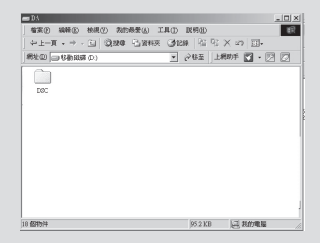

# Solución de problemas

| Pregunta                                                                                             | Respuesta · 🛉                                                                                                    |  |  |  |
|----------------------------------------------------------------------------------------------------|----------------------------------------------------------------------------------------------------|--|--|--|
| Ourante la utilización de la cámara                                                                  |                                                                                                    |  |  |  |
| La cámara no se enciende.                                                                            | <ul> <li>La batería puede estar agotada,<br/>Cargue la batería.</li> <li>Asegúrese de que la batería está instalada<br/>correctamente.</li> </ul>                                                                                                    |  |  |  |
| No puede encender la cámara<br>incluso con las batería                                               | Asegúrese de que la batería está instalada<br>correctamente.                                                                                                    |  |  |  |
| instalada.                                                                                           | Si permanece inactiva durante 3 minutos,<br>la cámara se apagará automáticamente,<br>pulse el botón Encendido/Activación para<br>reiniciarla.                                                                                                    |  |  |  |
| No puedo hacer fotografías                                                                           | • Asegúrese de que la cámara está encendida.                                                                                                    |  |  |  |
| ni películas al pulsar el Botón<br>Obturador.                                                        | La memoria está llena. Libere espacio de la tarjeta SD/MMC o la memoria flash.                                                                                                    |  |  |  |
|                                                                                                    | Ocompruebe si la cámara se encuentra en el estado de carga de batería.                                                                                                    |  |  |  |
|                                                                                                    | Ocompruebe si la tarjeta SD/MMC está<br>"protegida".                                                                                                    |  |  |  |
|                                                                                                    | Si aparece el mensaje "ERROR DE<br>MEMORIA" en la pantalla LCD, coloque el                                                                                                    |  |  |  |
| No he eliminado las imágenes<br>ni películas, pero no puedo<br>encontrarlas en la tarjeta<br>SD/MMC. | Compruebe si los archivos están guardados en<br>la memoria interna de la cámara. Si hay un<br>icono en la sección inferior derecha de la pantalla<br>LCD, significa que está utilizando la cámara con<br>una tarjeta SD/IMMC. Por favor, Extraiga la tarjeta<br>para encontrar los datos de la memoria flash.<br>(Para obtener una información detallada, consulte<br>la sección "Extracción de la tarjeta" de la página 3) |  |  |  |
| No puedo configurar el flash<br>como "Encendido".                                                    | Cargar el flash necesita más energía de la batería.<br>Cuando la carga de la batería esté casi agotada,<br>el flash no podrá utilizarse.Cargue la batería.                                                                                                    |  |  |  |

| La imagen aparece demasiado<br>borrosa                                                           | Ajuste el enfoque (consulte la página 6).                                                                                                    |
|--------------------------------------------------------------------------------------------------|----------------------------------------------------------------------------------------------------|
| La imagen aparece demasiado<br>oscura.                                                           | Puede ser necesario hacer fotografías o<br>películas en un lugar con una iluminación<br>adecuada o utilizar el flash                                                                                                    |
| La reproducción de sonido no<br>está disponible al visualizar<br>la película en la pantalla LCD. | Esta situación es normal. Si desea que la<br>película se reproduzca con sonido, copie<br>el archivo al PC y véala en él.                                                                                                    |
| Aparece ruido alver las imágenes<br>en la pantalla LCD o en el PC.                               | Configure la frecuencia para adecuarla<br>al área en el que se encuentre.<br>Consulte la página 27.                                                                                                    |
| 🗢 Al conectar la cámara al                                                                       | PC                                                                                                    |
| La instalación del controlador<br>ha fallado.                                                    | <ul> <li>Elimine el controlador y otros programas<br/>relacionados.</li> <li>Siga los pasos de instalación del manual<br/>para volver a realizar la instalación.</li> <li>Instale el controlador antes de conectar el<br/>cable USB incluido.</li> </ul> |
| Conflicto con otra cámara o<br>dispositivo de captura instalado.                                 | Si dispone de otra cámara o dispositivo<br>de captura, desconecte la cámara y desinstale<br>el controlador del PC para evitar conflicto de<br>controladores.                                                                                             |
| La película no se puede<br>reproducir en el PC.                                                  | Instale Quicktime.                                                                                                    |
| Aparece ruido en el PC al utilizar<br>la videoconferencia.                                       | Seleccione la frecuencia adecuada para el<br>área en la que se encuentre.<br>Consulte la sección "Más información acerca<br>de la frecuencia" en la página 27.                                                                                           |

## 1. Duración de la batería

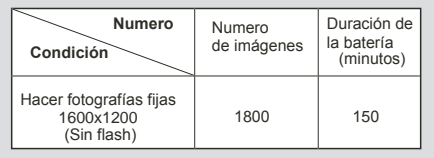

Notas:1. La duración de la batería se reducirá en las siguientes condiciones.

- (1) Hacer fotografías en bajas temperaturas.
- (2) Encender y apagar la cámara repetidamente.
- 2. La tabla anterior es sólo como referencia.
- 3. Utilizar la luz del flash reducirá el número de imágenes que se pueden hacer.

### 2. Estados del indicador LED

Nunca extraiga la tarjeta y la batería mientras el LED esté encendido.

| Situación                       | Color de LED | Significado  |
|---------------------------------|--------------|--------------|
| Alimentación<br>(Indicador LED) | Rojo         | Encendido    |
| Flash<br>(Indicador LED)        | Rojo         | Videocámara  |
|                                 |              | Grabar voz   |
| Indicación de estado            |              | Temporizador |
| (Indicador LED)                 | Verde        | Cargando     |

## 3. Capacidad de almacenamiento

|                        |           | Película  | Voz       |           |          |          |
|------------------------|-----------|-----------|-----------|-----------|----------|----------|
| Memoria                | 2272x1704 | 2048x1536 | 1600x1200 | 1280x1024 | 320x240  | 8kHz     |
| Memoria Flash (16MB)   | 50        | 63        | 87        | 107       | 5 Min.   | 60 Min.  |
| Tarjeta SD/MMC (32MB)  | 100       | 126       | 174       | 214       | 10 Min.  | 120 Min. |
| Tarjeta SD/MMC (64MB)  | 200       | 252       | 348       | 428       | 20 Min.  | 240Min.  |
| Tarjeta SD/MMC (128MB) | 400       | 504       | 696       | 856       | 40 Min.  | 480Min.  |
| Tarjeta SD/MMC (256MB) | 800       | 1008      | 1392      | 1712      | 80 Min.  | 960 Min. |
| Tarjeta SD/MMC (512MB) | 1600      | 2016      | 2784      | 3424      | 160 Min. | 1720Min. |

Notas: 1. El número real de imágenes guardadas puede variar (hasta un 30%) dependiendo de la resolución y la saturación de color.

2. La tabla anterior es sólo como referencia.

## 4. Más información acerca de la frecuencia

La configuración de frecuencia predeterminada de la cámara se basa en los estándares del país. Cuando utilice la cámara en un país extranjero, consulte la tabla siguiente para adecuar la frecuencia al lugar al que se desplace.

| País          | Inglaterra | Alemania | Francia | Italia | España   | Países Bajos |
|---------------|------------|----------|---------|--------|----------|--------------|
| Configuración | 50Hz       | 50Hz     | 60Hz    | 50Hz   | 50Hz     | 50Hz         |
| País          | Portugal   | América  | Taiwán  | China  | Japón    | Corea        |
| Configuración | 50Hz       | 60Hz     | 60Hz    | 50Hz   | 50/ 60Hz | 60Hz         |

# 5. Especificaciones

| ELEMENTO                                                                                   | DESCRIPCIÓN                                             |  |  |
|--------------------------------------------------------------------------------------------|---------------------------------------------------------|--|--|
| Modelo                                                                                     | Slim Card                                               |  |  |
| Sensor de imagen                                                                           | 2 MP 1600x1200 pixeles                                  |  |  |
| Interfaz                                                                                   | USB Revisión 1.1                                        |  |  |
| Sistema operativo                                                                          | Windows98se / Windows2000 / Windows ME / Windows XP     |  |  |
| Indicador                                                                                  | LED indicador de encendido                              |  |  |
| Compresión de imagen                                                                       | JPEG / JPEG en movimiento                               |  |  |
| Formato de vídeo                                                                           | VGA 640X480 JPEG a15fps                                 |  |  |
|                                                                                            | CIF 352X288 JPEG a30fps                                 |  |  |
| Memoria interna                                                                            | Memoria Flash de 16MB                                   |  |  |
| Interfaz de memoria                                                                        | Interfaz SD / MMC (Hasta 512MB)                         |  |  |
|                                                                                            | 4.0M 2272x1704: 5 0 imágenes (en memoria flash de 16Mb) |  |  |
| Cámara fotográfica digital                                                                 | 3.0M 2048x1536: 63 imágenes (en memoria flash de 16Mb)  |  |  |
|                                                                                            | 2.1M 1600x1200: 87 imágenes (en memoria flash de 16Mb)  |  |  |
|                                                                                            | 1.3M 1280x1024: 107imágenes (en memoria flash de 16Mb)  |  |  |
| Videocámara digital con audio 5 minutos a 7.5fps y una resolución de 320x240 (en memoria F |                                                         |  |  |
| Grabadora de voz digital                                                                   | 1hr /nivel de muestra de 8k (en memoria Flash de 16MB)  |  |  |
| Zoom digital                                                                               | 6X                                                      |  |  |
| Visor                                                                                      | LCD TFT / Visor óptico                                  |  |  |
| LCD                                                                                        | LCD TFT color de 1.5" (280x220)                         |  |  |
| Función de salida de TV                                                                    | Sistema de color NTSC/PAL                               |  |  |
| Distancias de enfoque                                                                      | Macro:0.5~1.2m Normal:1.2m~infinidad                    |  |  |
| Flash                                                                                      | Apagado/Auto/Flash/Flash-                               |  |  |
| Fuente de alimentación                                                                     | Batería interna de ión-lítio de 3.7v                    |  |  |
| Duración de la batería                                                                     | 2.5 h en funcionamiento continuo                        |  |  |
| Voltaje de salida USB                                                                      | DC 5V±0.5V                                              |  |  |
| Apagado Automático                                                                         | Tras 30~180seg de inactividad por parte del usuario     |  |  |
| Corrección automática de imagen                                                            | Brillo                                                  |  |  |
| Exposición                                                                                 | -1.5EV~+1.5EV (en pasos de 0.3EV)                       |  |  |
| Balance de blanco (BB)                                                                     | Auto/Soleado/Nublado/Fluorescente/Tungsteno             |  |  |
| Temporizador automático                                                                    | con 10 segundos de demora                               |  |  |
| OBJETIVO                                                                                   | 8.5mm F:2.8 FOV(D):52°                                  |  |  |
| Rango de temperatura de funcionamiento                                                     | 0°C ~ 40°C ( 32°F ~ 104°F )                             |  |  |
| Dimensiones (L)X(A)X(Alt)                                                                  | 92.7mm x 59.7mm x 16mm (3.7"X2.4"X0.6")                 |  |  |